# **GOOGLE CHROME PROXY AYARLARI**

 Önce Chrome web tarayıcısını açınızChrome tarayıcısının sağ üst kısmında yer alan üç nokta sekmesine tıklayınız. Karşınıza çıkan yeni pencerede "Settings / Ayarlar" 'a tıklayınız.

|                | Yeni sekme                    | Ctrl+T            |
|----------------|-------------------------------|-------------------|
| Ľ              | Yeni pencere                  | Ctrl+N            |
| **             | Yeni Gizli pencere            | Ctrl+ÜstKrktr+N   |
| •              | Kişi 1                        | Kişi 1 🕨          |
| ©₽             | Şifreler ve otomatik doldurma | ۲                 |
| 0              | Geçmiş                        | ۲                 |
| ¥              | İndirilenler                  | Ctrl+J            |
| ☆              | Yer işaretleri ve listeler    | •                 |
| Ð              | Uzantılar                     | ۲                 |
| Ū              | Tarama verilerini temizle     | Ctrl+ÜstKrktr+Del |
| Q              | Yakınlaştır –                 | %100 + ::         |
| 9              | Yazdır                        | Ctrl+P            |
| G              | Bu sayfayı Google'da ara      |                   |
| ē <sub>r</sub> | Çevir                         |                   |
| ۵              | Bul ve düzenle                | ۲                 |
| C <u>1</u>     | Kaydet ve paylaş              | Þ                 |
| ₿              | Diğer araçlar                 | •                 |
| 0              | Yardım                        | •                 |
| ŝ              | Ayarlar                       |                   |
| €              | Çıkış                         |                   |

2- Ayarlar ekranında aşağıda görüldüğü gibi System/Sistem" seçeneğine tıklayınız.

| 0                                | Ayarlar                          |
|----------------------------------|----------------------------------|
| •                                | Siz ve Google                    |
| Ê                                | Otomatik doldurma ve<br>şifreler |
| 0                                | Gizlilik ve güvenlik             |
| $\textcircled{\label{eq:alpha}}$ | Performans                       |
| ۲                                | Görünüm                          |
| Q                                | Arama motoru                     |
|                                  | Varsayılan tarayıcı              |
| ப                                | Başlangıçta                      |
|                                  | Diller                           |
| <u>*</u>                         | İndirilenler                     |
| Ť                                | Erişilebilirlik                  |
| ٤                                | Sistem                           |
| Ð                                | Ayarları sıfırla                 |
| *                                | Uzantılar 🛛                      |
| 9                                | Chrome hakkında                  |

**3-** System/Sistem yazan yere tıkladığınızda; karşınıza aşağıdaki ekran gelecektir. Bu ekrandaki görselde yazan **Bilgisayarınızın proxy ayarlarını açın /Open your computer's proxy settings** kısmına tıklayınız.

| Q | Ay | ar | lard | а | ara |
|---|----|----|------|---|-----|
|   |    |    |      |   |     |

Sistem

| Google Chrome kapandığında arka plan uygulamaları çalıştırmaya devam et |   |
|-------------------------------------------------------------------------|---|
| Kullanılabilir olduğunda donanım hızlandırmayı kullan                   |   |
| Bilgisayarınızın proxy ayarlarını açın                                  | Ľ |

## 4- Gelen sayfadaki Ara Sunucu Kullan kısmına tıklayınız.

| hernet veya WI-FI bağlantıları için ara sunucu kullan. Bu ayarlar VPN bağlantılarına uygula | anmaz. |
|---------------------------------------------------------------------------------------------|--------|
| omatik ara sunucu kurulumu                                                                  |        |
| Ayarları otomatik olarak algıla                                                             | Açık   |
| Kurulum komut dosyasını kullan<br><sub>Kapalı</sub>                                         | Ayarla |
| ile ara sunucu kurulumu                                                                     |        |
| Ara sunucu kullan                                                                           | Ayarla |

5. Açılan ekranda aşağıda gösterilen şekilde düzenlemeleri yapınız.

#### Personel iseniz:

Ara sunucu IP adresi alanına proxy.medeniyet.edu.tr ve Bağlantı noktası alanına 8080 yazınız.

#### Öğrenci iseniz;

Ara sunucu IP adresi alanına proxy.ismu.edu.tr ve Bağlantı noktası alanına 8080 yazınız.

Ve Kaydet kısmına tıklayınız.

#### Personel iseniz:

## Öğrenci iseniz:

| Ağ ve internet > Ara sunucu                                                                                             | Ağ ve internet > Ara sunucu                                                                                                    |
|----------------------------------------------------------------------------------------------------|----------------------------------------------------------------------------------------------------|
| Ethernet veya Wi-Fi bağlantıları için ara sunucu kullan. Bu ayarlar VPN bağlantılarına uygulanmaz                       | Ethernet veya Wi-Fi bağlantıları için ara sunucu kullan. Bu ayarlar VPN bağlantılarına uygul                                                         |
| Otomatik ara sunucu kurulumu                                                                                            | Otomatik ara sunucu kurulumu                                                                                                    |
| Avarlari otomatik olarak alrula                                                                                         | Avarları otomatik olarak alqıla                                                                                                    |
| Ara sunucuyu düzenle                                                                                                    | Ara sunucuyu duzenle                                                                                                    |
| Ara sunucu kullan                                                                                                    | Ara sunucu kullan<br>Açık                                                                                                    |
| El Ara Sunucu IP adresi Bağlantı noktası   proxy.medeniyet.edu.tr 8080                                                  | El Ara Supuen IP adresi<br>proxy.ismu.edu.tr Bačlasti poktasi<br>Asačidaki ojirislerie baslavan adresler icin ara sunucu kullanin. Girisleri avirmak |
| Aşağıdakı girişlerle başlayan adresler için ara sunucu kullanın. Girişleri ayırmak<br>için noktalı virgül (;) kullanın. | için noktalı virgül (;) kullanın.                                                                                                    |
| *.local                                                                                                    | *.local                                                                                                    |
| Verel (intranet) adresler için ara sunucu kullanma                                                                      | verel (intranet) adresler için ara sunucu kullanma                                                                                                   |
| Kaydet İptal                                                                                                    | Kaydet İptal                                                                                                    |
|                                                                                                    |                                                                                                    |
|                                                                                                    | <b>T</b>                                                                                                    |

6. Bu ayarı yaptıktan <u>sonra https://library.medeniyet.edu.tr</u> girmek istediğinizde **kullanıcı adı şifre** soran pencere açılacaktır. Bu pencereye:

| ullanıcı adı | 23090507017 |
|--------------|-------------|
| ifre         | •••••       |

#### Personel iseniz:

-

medeniyet.edu.tr hesabınıza ait kullanıcı adınızı (ad.soyad) ve şifrenizi,

### Öğrenci iseniz;

ismu.edu.tr hesabınıza ait kullanıcı adınızı (öğrencinumaranız) ve şifrenizi yazınız.

# - вітті -